## **Universal Windows Platform – ParallaxView Effect**

# ParallaxView Effect shows how to use the ParallaxView Control which is part of the Fluent Design System in Windows 10

### Step 1

Create a new project Choose a project template with code scaffolding to get started

| <b>Ľ</b> j | Blank A<br>A proje<br>predefi | p (Universal Windows)<br>t for a single-page Universal Windows Platform (UWP) app that has no<br>ed controls or layout. |      |     |         |  |  |  |
|------------|-------------------------------|----------------------------------------------------------------------------------------------------|------|-----|---------|--|--|--|
|            | C#                            | Windows                                                                                                    | Xbox | UWP | Desktop |  |  |  |

| New Universal Windows Platform Project                                                  |                                              |           |  |  |  |  |
|-----------------------------------------------------------------------------------------|----------------------------------------------|-----------|--|--|--|--|
| Select the target and minimum platform versions that your UWP application will support. |                                              |           |  |  |  |  |
| Target version:                                                                         | Windows 10, version 1903 (10.0; Build 18362) | ~         |  |  |  |  |
| Minimum version:                                                                        | Windows 10, version 1903 (10.0; Build 18362) | ~         |  |  |  |  |
| Which version shou                                                                      | ıld I choose?                                | OK Cancel |  |  |  |  |

Follow Setup and Start on how to Install and/or Get Started with Visual Studio 2019 if not already or in Windows 10 choose Start, find and select Visual Studio 2019 then from the Get started screen select Create a new project

Then choose Blank App (Universal Windows) and select Next and then in Configure your new project enter the Project name as ParallaxViewEffect and select Create

Finally, in New Universal Windows Platform Project pick the Target version and Minimum version to be at least Windows 10, version 1903 (10.0; Build 18362) and then select OK

Target Version will control the most recent features of Windows 10 your application can use. To make sure you always have the most recent version, check for any Notifications or Updates in Visual Studio 2019

### Step 2

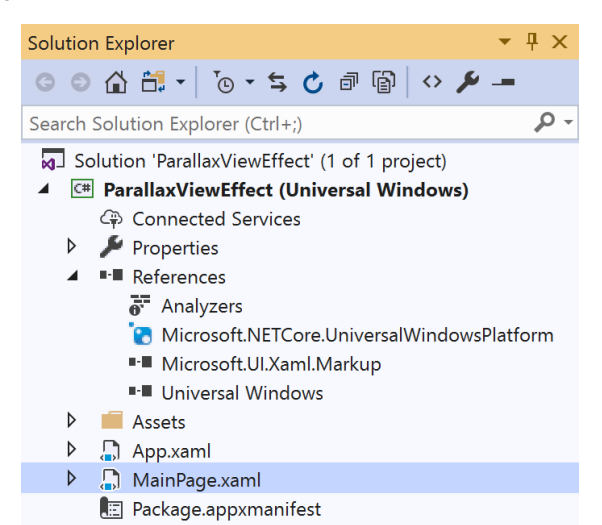

# In the Solution Explorer of Visual Studio 2019 select MainPage.xaml

### Step 3

| View | Project | Build | Debug | Design   | Format |
|------|---------|-------|-------|----------|--------|
| <> c | <> Code |       |       | F7       |        |
|      | esigner |       |       | Shift+F7 | 7      |

Choose View then **Designer** from the **Menu** in **Visual Studio 2019** 

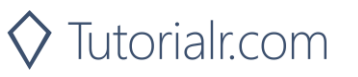

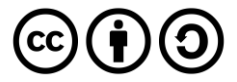

## **Universal Windows Platform – ParallaxView Effect** Step 4

In the **Design** View and **XAML** View of **Visual Studio 2019** will be displayed, and in this between the **Grid** and **/Grid** elements enter the following **XAML**:

```
<Grid Margin="50">
    <Grid.RowDefinitions>
        <RowDefinition Height="Auto"/>
        <RowDefinition Height="*"/>
    </Grid.RowDefinitions>
    <AutoSuggestBox Grid.Row="0" Name="Value"</pre>
    QueryIcon="Add" QuerySubmitted="Value QuerySubmitted"/>
    <Grid Grid.Row="1">
        <ParallaxView Source="{x:Bind Display}" VerticalShift="100">
            <StackPanel Spacing="5"</pre>
            Orientation="Vertical"
            HorizontalAlignment="Center">
                <Rectangle Margin="10" Width="75"
                Height="75" Fill="Black"/>
                <Rectangle Margin="10" Width="75"
                Height="75" Fill="Gray"/>
                <Rectangle Margin="10" Width="75"
                Height="75" Fill="Red"/>
                <Rectangle Margin="10" Width="75"
                Height="75" Fill="0range"/>
                <Rectangle Margin="10" Width="75"
                Height="75" Fill="Yellow"/>
                <Rectangle Margin="10" Width="75"
                Height="75" Fill="Green"/>
                <Rectangle Margin="10" Width="75"
                Height="75" Fill="Cyan"/>
                <Rectangle Margin="10" Width="75"
                Height="75" Fill="Blue"/>
                <Rectangle Margin="10" Width="75"
                Height="75" Fill="Magenta"/>
                <Rectangle Margin="10" Width="75"
                Height="75" Fill="Purple"/>
            </StackPanel>
        </ParallaxView>
        <!-- ListView -->
    </Grid>
</Grid>
```

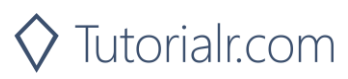

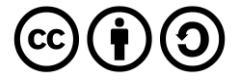

## **Universal Windows Platform – ParallaxView Effect**

Then below the **<!-- Viewbox -->** line the following **XAML** should be entered:

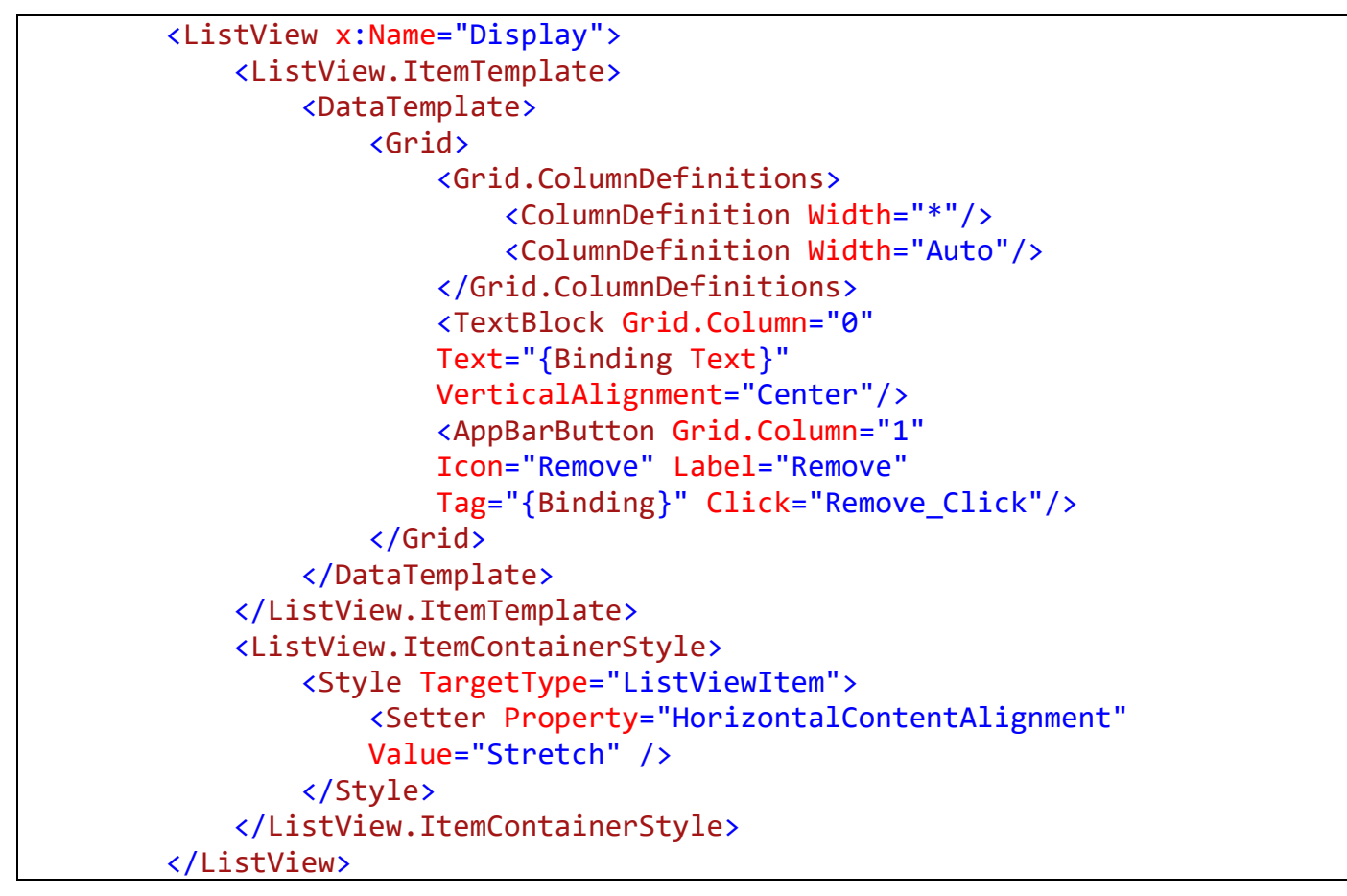

The main block of XAML is a Grid with two Rows, the first Row contains an AutoSuggestBox and the second Row contains a ParallaxView which itself contains a StackPanel of Rectangle Controls and a ListView Control with a DataTemplate with a Grid of a TextBlock and a AppBarButton

#### Step 5

| View | Project | Build | Debug | Design | Format |
|------|---------|-------|-------|--------|--------|
| Code |         |       |       | F7     |        |

Choose View then Code from the Menu in Visual Studio 2019

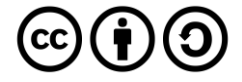

## Universal Windows Platform – ParallaxView Effect Step 6

Once in the **Code** View, below the end of **public MainPage() { ... }** the following Code should be entered:

```
private class Item
{
    public Guid Id { get; set; } = Guid.NewGuid();
    public string Text { get; set; } = string.Empty;
}
private void Value_QuerySubmitted(AutoSuggestBox sender,
    AutoSuggestBoxQuerySubmittedEventArgs args)
{
    Display.Items.Add(new Item { Text = Value.Text });
}
private void Remove_Click(object sender, RoutedEventArgs e)
{
    Item item = (Item)((AppBarButton)sender).Tag;
    Display.Items.Remove(item);
}
```

Item is a class with a Guid Id and string Text then the Value\_QuerySubmitted event handder responds when something has been entered in the AutoSuggestBox by adding an Item to the ListBox Control and Remove\_Click will allow an Item to be removed from the ListBox

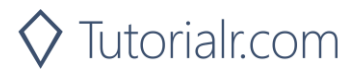

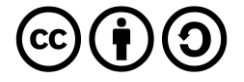

## **Universal Windows Platform – ParallaxView Effect** Step 7

🕨 Local Machine 🔻

That completes the **Universal Windows Platform** Application, in **Visual Studio 2019** select **Local Machine** to run the Application

### Step 8

Once the Application is running you can use the **AutoSuggestBox** to add multiple items in the **ListBox** and when this is scrolled the **Rectangle** Controls will move in relation to the list to create a **ParallaxView Effect** 

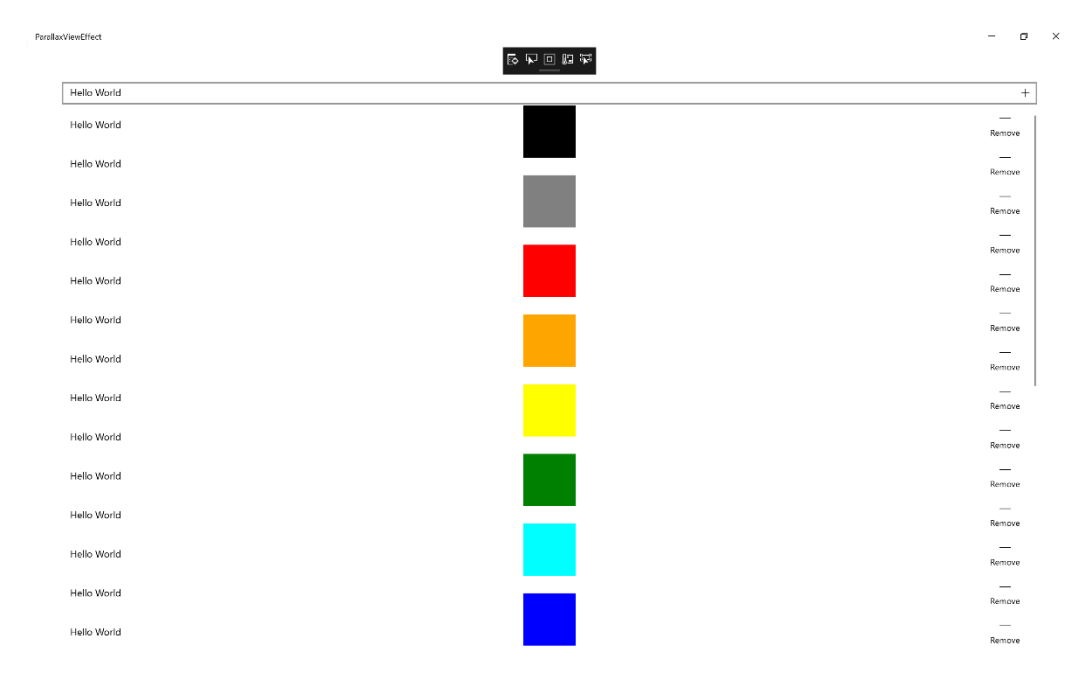

## Step 9

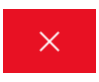

To Exit the Application, select the **Close** button in the top right of the Application

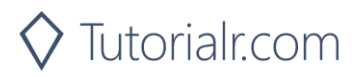

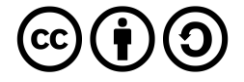